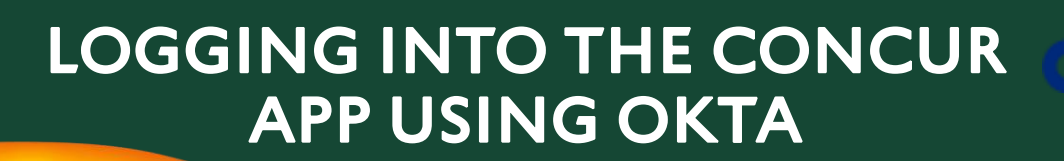

## USING OKTA TO SIGN INTO THE CONCUR APP

Open the Concur app on the device - iOS / Android

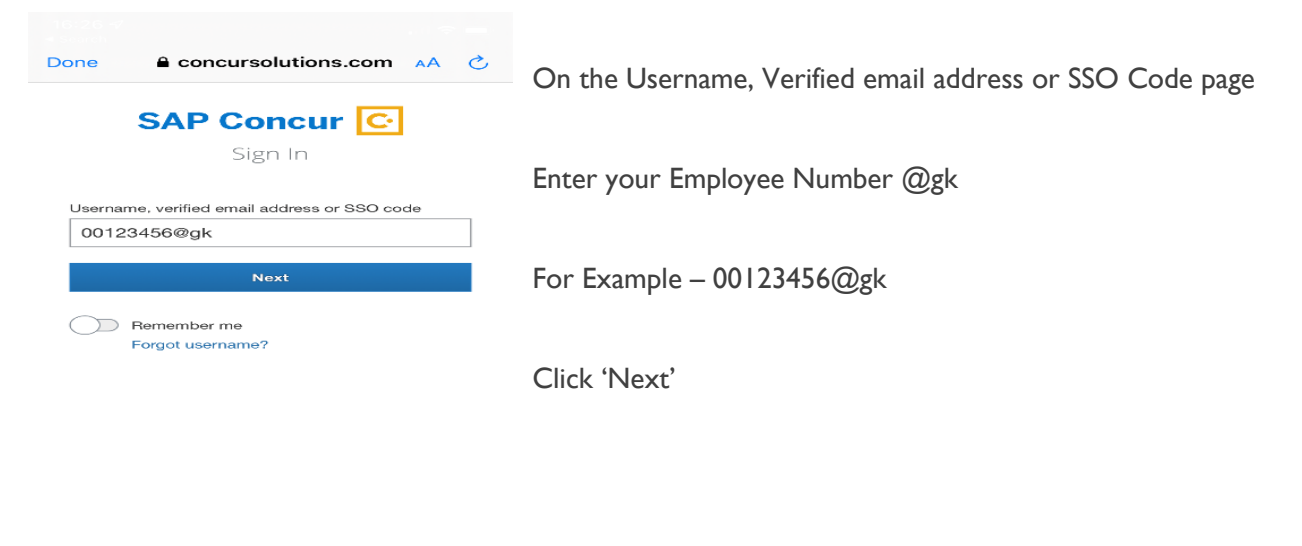

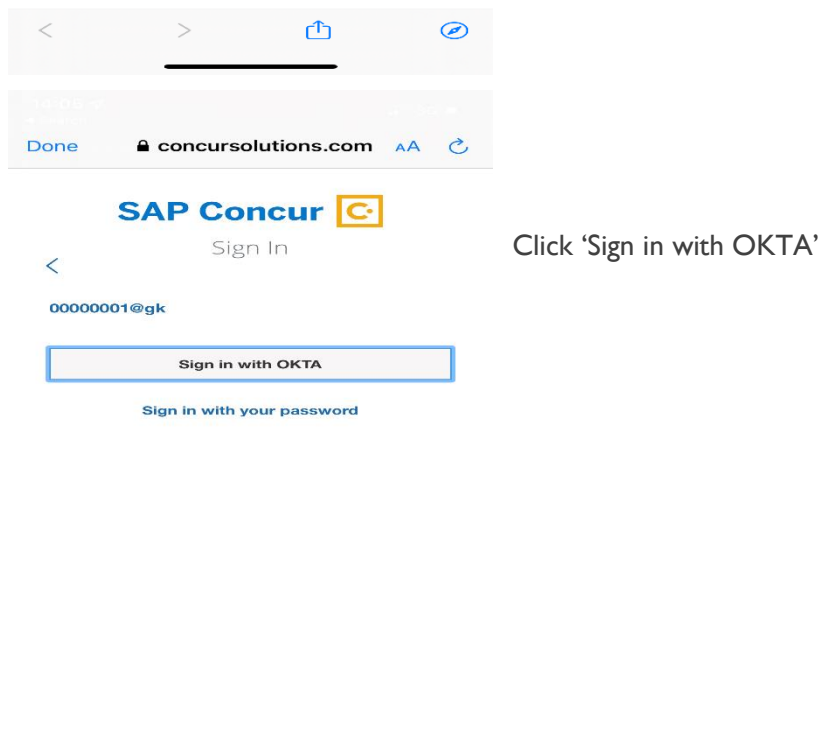

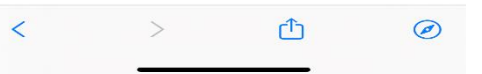

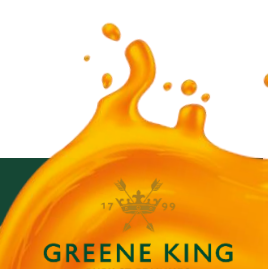

## OKTA USER GUIDE

they are

GREENE KING

0

|                                                             | •••                                                                                                    |
|-------------------------------------------------------------|----------------------------------------------------------------------------------------------------|
|                                                             |                                                                                                    |
| Done 🔒 apps.greeneking.co.uk 🗚 💍                            | Enter your Okta log in details                                                                                 |
| Connecting to SAP Concur C                                  |                                                                                                    |
| GREENE KING                                                 | For Corporate users with a Greene King email address this will be your PC / GK email username and the password |
|                                                             | For Example:                                                                                                   |
|                                                             | ISmith I or ISmith I.GM (General Managers)                                                                     |
|                                                             |                                                                                                    |
| Sign In                                                     |                                                                                                    |
| <b>Username</b><br>Retail - Emp No. / Corp - PC Username    |                                                                                                    |
|                                                             | For Retail users / Non GK system users                                                                         |
| Password                                                    | This will be your employee number and the password set when creating your Okta account                         |
| Remember me                                                 |                                                                                                    |
| Sign In                                                     | Click 'Sign In'                                                                                                |
|                                                             |                                                                                                    |
| Need help signing in?                                       |                                                                                                    |
|                                                             |                                                                                                    |
|                                                             |                                                                                                    |
|                                                             |                                                                                                    |
| TIME SENSITIVE now                                          | If you have notifications on your phone enabled, you can                                                       |
|                                                             | Clab Wee le's we?                                                                                              |
|                                                             | Click Tes, It's me                                                                                             |
|                                                             |                                                                                                    |
|                                                             | Concur should authenticate and then sign in.                                                                   |
|                                                             |                                                                                                    |
|                                                             | If push notification does not appear                                                                           |
| Okta Verify (Paulio iPhone)                                 | Open the Okta Verify App on the device                                                                         |
| Push sent!                                                  |                                                                                                    |
|                                                             | You should see a prompt – Did you just try to Sign in                                                          |
| Or enter code                                               | Click 'Yos It's mo'                                                                                            |
| Send push automatically                                     |                                                                                                    |
| Do not challenge me on this device for<br>the next 23 hours |                                                                                                    |
| Back to sign in                                             | Switch back to the Concur app and it should authenticate and                                                   |
|                                                             | uten sign in.                                                                                                  |
|                                                             |                                                                                                    |
|                                                             |                                                                                                    |
| < > 企 @                                                     |                                                                                                    |
|                                                             |                                                                                                    |

Any problems please email – <u>OKTA@greeneking.co.uk</u> or call 0800 731 1799 Option 4 (Monday-Friday 09:00-17:00)